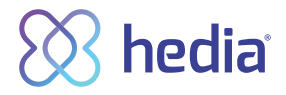

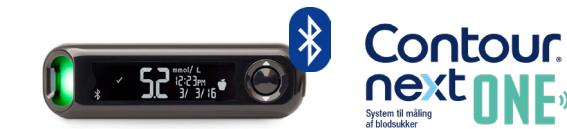

## Sådan tilsluttes og anvendes CONTOUR® NEXT ONE i Hedia via Bluetooth®

- 1. Start med at kontrollere at Bluetooth er slået til på din telefon.
- Kontroller at klokkeslæt på din blodsukkermåler stemmer overens 2. med klokkeslæt på din telefon. Hvis de ikke stemmer overens, indstil da klokkeslæt på din blodsukkermåler.
- Lav nu en ny tidssvarende blodsukkermåling. 3.
- Sæt så din CONTOUR® NEXT ONE i forbindelsestilstand 4.
  - a. Sluk din blodsukkermåler.
  - b. Hold 'OK' knappen nede indtil din måler blinker blåt fra teststrimmelporten.
  - c. Skærmen på din måler vil nu vise et blinkende Bluetooth ikon, og apparatets serienummer vises.
  - d. Din blodsukkermåler er nu klar til at blive forbundet med Hedia.
- Åben Hedia. 5.
- l Hedia tryk på 🕂 knappen på dashboardet (forsiden). 6.

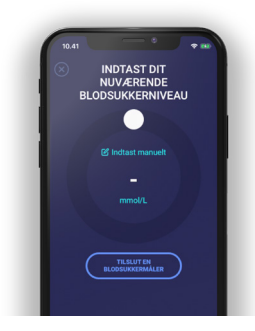

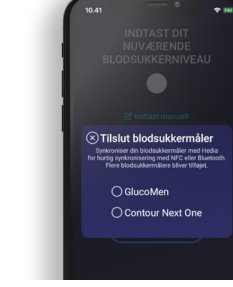

- 7. Tryk på 'tilslut en blodsukkermåler' for at starte indstillingen.
- 8.

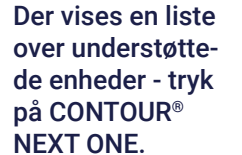

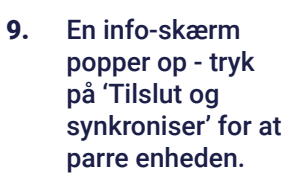

10. Der vises en indlæsningsskærm, mens Hedia søger efter din CONTOUR® NEXT ONE måler.

## Android telefon

- a. Tryk Connect på din telefon.
- b. Tryk OK på spørgsmålet om bluetooth forbindelse.
- c. Sluk og tænd for CONTOUR® NEXT ONE
- d. Trvk nu Connect.

## Apple telefon

- a. Tryk Connect på din telefon.
- b. Tryk Dan par på spørgsmålet om bluetooth forbindelse.

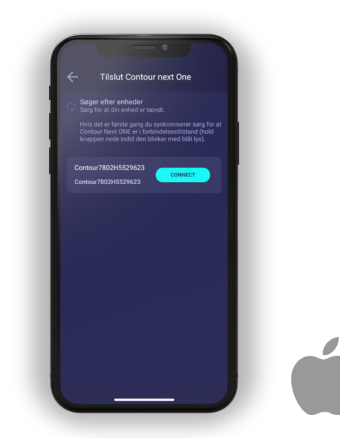

- 11. Din seneste blodsukkermåling vil nu blive overført fra din CONTOUR® NEXT ONE måler til Hedia.
- 12. Din CONTOUR® NEXT ONE måler er nu din standard blodsukkermåler i Hedia, og synkroniserer således automatisk ved tryk på knappen 'Synkroniser blodsukkermåler'.

Contour og contour logo er varemærker og/eller registrerede varemærker tilhørende Ascensia Diabetes Care Holding AG

The Bluetooth word mark and logos are registered trademarks owned by Bluetooth SIG, Inc. and any use of such marks here in is under license

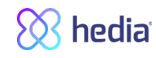

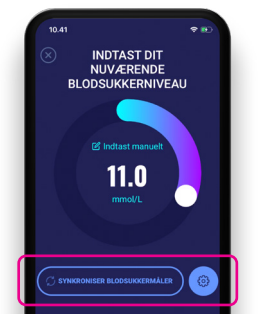